#### 1.5 Réglage du programme

Avant toute chose, il est **indispensable** de sauvegarder votre fichier de configuration. Vous pouvez soit le copier, soit le couper. En effet, une des particularités de VLC est de n'avoir besoin d'aucun fichier de configuration pour démarrer... Ni même, sous windows, de clés de registre. Vous pouvez vous permettre de ne pas installer VLC (décompresser l'archive suffit) car il créera automatiquement son fichier vlcrc au premier démarrage...

En fait, il est conseillé de sauvegarder ce fichier

Aussi, si vous faites une erreur de configuration, vous aurez toujours la possibilité de vous tourner vers votre sauvegarde...

| 🛨 🍖 AUGIO                                             | Paramètres audio génér                                              | aux                               |         |
|-------------------------------------------------------|---------------------------------------------------------------------|-----------------------------------|---------|
| Input / Codecs                                        | Activer l'audio                                                     |                                   |         |
| Stream output     Advanced     Playlist     Interface | Volume de la sortie audio                                           | 0 2<br>                           | 56 1024 |
| 'executed'                                            | Utiliser la sortie audio S/PDIF lors                                | qu'elle est disponible            |         |
|                                                       |                                                                     |                                   |         |
|                                                       |                                                                     |                                   |         |
|                                                       | Des options sont cachés. Cliquez sur «                              | Options avancées » pour les voir. |         |
|                                                       | Des options sont cachés. Cliquez sur «<br>Paramètres audio généraux | Options avancées » pour les voir. |         |

Pour appeler la fenêtre, allez sous l'onglet paramètres / préférences...

**Important :** les changements effectues dans le menu preferences ne sont pris en compte qu'après redémarrage du programme !

| INFORMATIQUE – COURS – FICHIERS VIDEO |   | VLC | AVS |              |
|---------------------------------------|---|-----|-----|--------------|
| – Alain Pélissier                     | - |     |     | Page : 36/36 |

| 🕀 🙀 Audio                                                                                                | Général                                                                                                    |                            |   |   |
|----------------------------------------------------------------------------------------------------|----------------------------------------------------------------------------------------------------|----------------------------|---|---|
| ] 🔂 Video                                                                                                | Modules d'interface supplémentaires                                                                                                    |                            |   | • |
| Avanced     Advanced     Advanced     Advanced     Advanced     General     General     Hotkeys settings | Modules d'Interface supplémentaires<br>Fonctions d'Interface factices<br>Interface de commande à distance HTTP<br>Interface de commande à distance<br>Interface skinnable<br>Interface de commande à distance VLM<br>wwWidgets interface module |                            |   |   |
|                                                                                                    | l<br>Choisir les modules souhaités. Pour avoir un d<br>soi-même la chaîne obtenue                                                                                                    | hoix plus avancé, modifier |   |   |
|                                                                                                    | Divers<br>Niveau de verbosité (0,1,2)                                                                                                    |                            | 0 | ; |
|                                                                                                    | Langue                                                                                                    | Auto                       |   | • |
|                                                                                                    | Afficher les options avancées                                                                                                    |                            |   |   |
|                                                                                                    | Des options sont cachés. Cliquez sur « Options                                                                                                    | avancées » pour les voir.  |   |   |
|                                                                                                    | Paramètres généraux de l'interface                                                                                                    |                            |   |   |

Il suffit de cocher la case Afficher les Options Avancées et d'enregistrer. La fenêtre se fermera automatiquement. En la rouvrant, cette case sera cochée !

Tant que nous sommes sur cette fenêtre, nous pouvons en profiter pour régler la langue du programme. Par défaut, le champ "langue" est sur **auto** ce qui correspond a la langue par défaut du système. Cependant, si vous avez installé VLC sur l'ordinateur de votre compagne (compagnon) qui affectionne le chinois mandarin, il est évident qu'un autre choix s'impose ! (l'inverse est valable.).

Si vous voulez tenter une expérience amusante, choisissez la langue **chinois traditionnel** et enregistrez. Fermez le programme et rouvrez le. Si les polices de chinois ne sont pas installées, vous obtiendrez ceci :

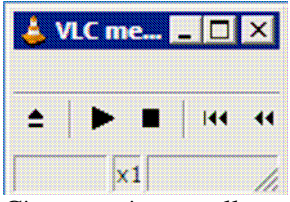

C'est ce qu'on appelle une interface **épurée** ! La, vous avez droit a l'alternative suivante : – Soit vous remplacez **vlcrc** par votre sauvegarde.

– Soit vous êtes familiarise avec wxWidgets et vous allez cliquer sur les boutons invisibles (c'est encore pire avec skins 2) !

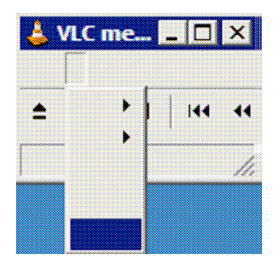

Je vous assure qu'il s'agit bien du bouton **préférence** ! ( 3eme bouton en partant de la gauche, dernière option de la liste ! )

Ces petits réglages de confort effectues, nous allons pouvoir entrer dans le vif du sujet. Pour ce faire, nous

INFORMATIQUE – COURS – FICHIERS VIDEO -- VLC AVS – Alain Pélissier - Page : 37/37 allons avancer de manière progressive : dans un premier temps, nous nous contenterons des options strictement nécessaires pour les applications envisagées, puis nous examinerons de plus près la versatilité du programme...

Attention : ne sautez pas directement a une application spécifique : je vais m'efforcer de progresser dans un ordre logique. C'est pourquoi je considérerai que tous les réglages antérieurs seront considérés comme effectués !

#### Jouer en local.

Le premier usage que l'on attend d'un "médias player" est de permettre de visualiser et entendre les flux. Les réglages par défaut de VLC offrent bien évidemment cette possibilité. Cependant, pour des raisons qui vous sont propres (par exemple le filtrage parental), vous pouvez être amené a désactiver cette fonction... De même, pour une raison inconnue, imaginons que rien ne soit diffuse (exception faite d'un problème de pare-feu), il faudra contrôler ces .

N.B : Ces différents réglages seront abordes progressivement.

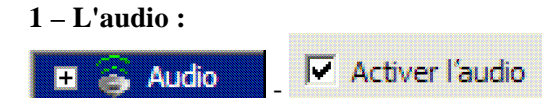

En dessous, se trouvent les réglages de volume : ce sont les réglages par défaut a l'ouverture du programme.

Les chiffres extérieurs indiquent l'échelle et le chiffre central la valeur du réglage.

La valeur du volume de sortie donne le gain **d'amplification** a ne pas confondre avec celui de **préamplification** ! Cependant, la plupart des usagers attaquent l'entrée d'une chaîne Hi-Fi au sortir de la carte audio d'ou un comportement du signal comme issu d'un préampli. Par voie de conséquence, il vaut mieux ne pas trop forcer sur la puissance du signal de sortie sous peine de saturation et d'écrêtage. La valeur de 256 est une valeur qui me semble adaptée, d'autant plus que c'est une valeur que nous attribuons **par défaut** a l'ouverture du programme !

Audio.....step indique **le pas** de réglage du volume lors de la diffusion. 32 correspond a une augmentation (diminution) de volume par tranche de 12,5%, ce qui est d'une précision suffisante pour un usage domestique.

| <ul> <li>Stream output</li> <li>Access output</li> <li>General</li> </ul> | Activer le flux             | de sortie audio                     |
|---------------------------------------------------------------------------|-----------------------------|-------------------------------------|
| <ul> <li>☐</li></ul>                                                      | Préréglage de l'égaliseur   | Plat 💌                              |
| 📥 Equalizer                                                               | Gain des différentes bandes | -20 -15 -10 -5 0 +5 +10 +15 +20 -20 |

Le préréglage de l'égaliseur vous donne le choix entre 18 courbes préétablies (les mêmes que celles que vous pouvez sélectionner manuellement a partir de l'interface étendue.

Le champ "gain des différentes bandes" vous permet d'établir votre propre courbe : l'exemple que vous pouvez voir vous donnera cette courbe :

| INFORMATIQUE – COURS – FICHIERS VIDEO |   | VLC | AVS |              |
|---------------------------------------|---|-----|-----|--------------|
| – Alain Pélissier                     | - |     |     | Page : 38/38 |

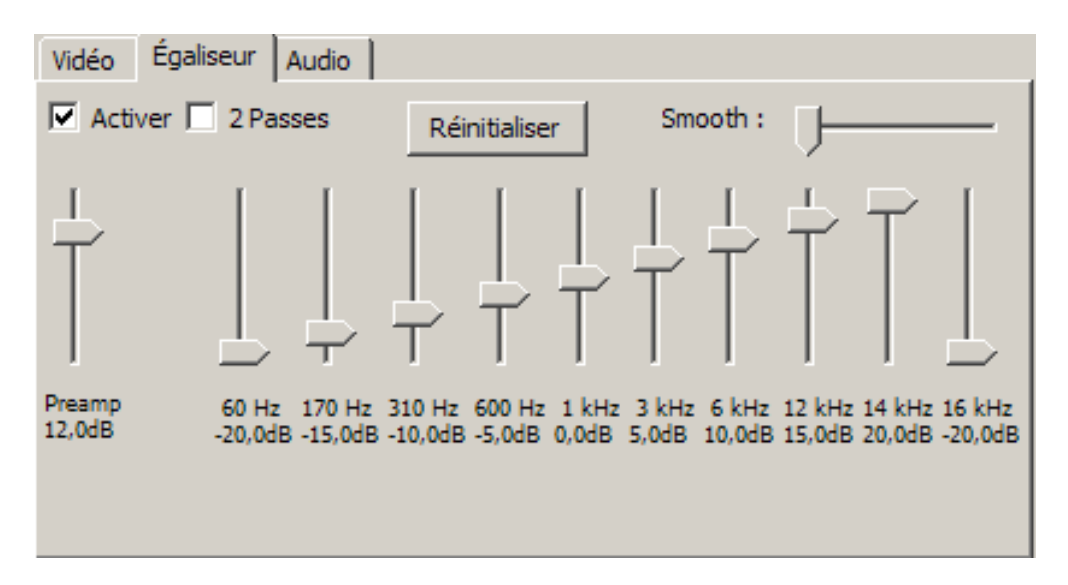

Comparez ceci avec les valeurs du champ... Ce sont les mêmes !

Un aparté sur la fonction **"smooth"** : selon sa valeur, elle permet, lors d'un réglage manuel, de jouer sur une seule plage de fréquence (0) et jusqu'a affecter l'ensemble de la courbe (Max.)... Je vous laisse l'expérimenter.

**Très important** : Lorsque vous saisissez vos valeurs, respectez **impérativement** la syntaxe suivante : **xx,xx** . Un paramètre de forme **xx.xx** signifie "valeur entiére d'une plage de fréquence, valeur de la fréquence suivante". Par exemple :

-20.0 -15 -10.2 -5 initie la courbe suivante :

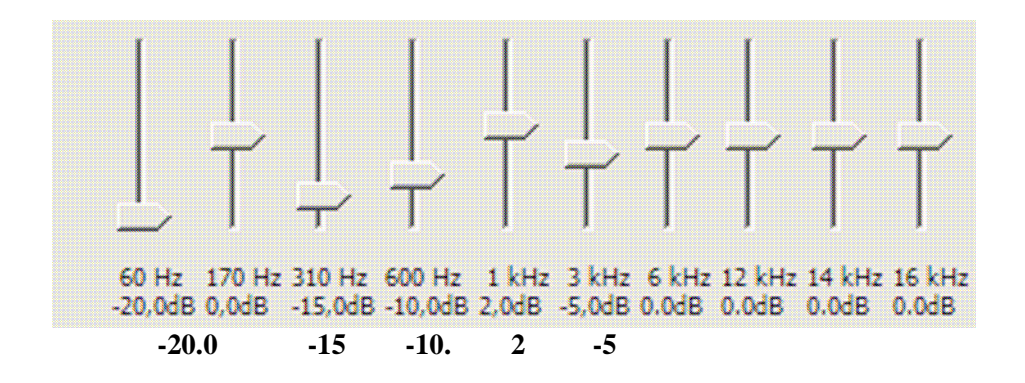

et -20,0 -15 -10,2 -5 celle-ci :

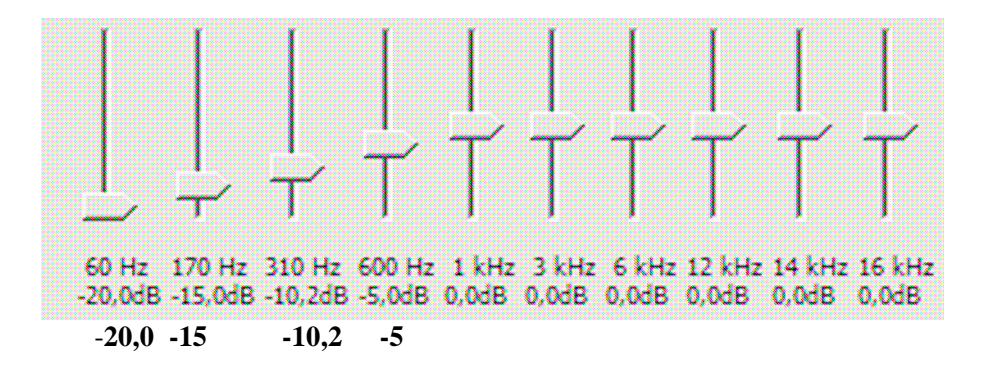

Vous remarquerez au passage que VLC ne considère pas que le fait d'introduire moins (ou plus) de dix valeurs représente une erreur : il se contente de gérer les valeurs fournies en partant de la gauche vers la droite pour les affecter dans l'ordre aux plages de frequence de valeur croissantes.

Un dernier mot sur votre courbe personnalisée : si vous cliquez sur "Réinitialiser", ce n'est pas seulement la courbe active qui se réinitialise mais également les valeurs inscrites dans les préférences :

| 000000000 | cette valeur a <b>réellement</b> été générée par la réinitialisation |
|-----------|----------------------------------------------------------------------|
|           | concer pair a reenchient etc generee pair la rennitiansation         |

| 🗆 😂 Audio            | Effet de spatialisation virtuelle pour casque stéréo |    |  |  |  |
|----------------------|------------------------------------------------------|----|--|--|--|
| Equalizer            | Dimension caractéristique                            | 10 |  |  |  |
| 👸 Effet casque stére |                                                      |    |  |  |  |

Le champ renseigne sur la distance en metres, entre le spectateur et le haut-parleur (virtuel) avant gauche. Pourquoi le haut parleur avant gauche ? Tout simplement parce que dans le cas d'un enregistrement mono, la piste sonore utilisée est la piste de gauche... Pour la stéréo, on rajoute une deuxième piste qui sera diffusée à droite.

Cela étant, on obtient : Voie de droite + Voie de gauche = Voie centrale.

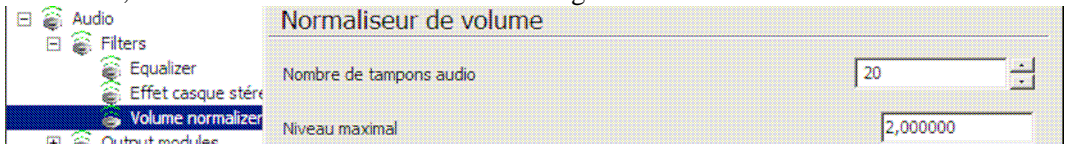

A manipuler avec précaution : plus vous augmentez le nombre de tampons et plus grand sera le temps de réaction aux pics audio. Pour le niveau maximal, la valeur préconisée se situe entre 0,5 et 10. Excepté dans le cas d'enregistrements comportant de réels pics de saturation, je préconise de laisser cette fonction désactivée.

Pour activer par défaut ces options :

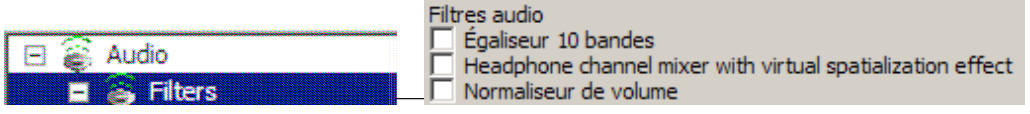

Cocher la case. Ceci est valable pour toutes les préférences : paramétrage puis retour sur le général pour l'activation **par défaut à l'ouverture après redémarrage.** 

| INFORMATIQUE – COURS – FICHIERS VIDEO |   | VLC AV | S            |
|---------------------------------------|---|--------|--------------|
| – Alain Pélissier                     | - |        | Page : 40/40 |

| Ξ |   | Audio            |                                                    |
|---|---|------------------|----------------------------------------------------|
|   | ÷ | S Output modules | Dans le cas présent, on le laissera sur prédéfini. |

Notez que ce terme de prédéfini veut dire que VLC se charge de trouver le meilleur module...

La vidéo :

Un point de détail : attribuez, si ce n'est déjà fait, un profil ICC (International Chart Color) a votre moniteur.

Pour cela, allez dans "propriété de l'affichage" de votre OS/gestion des couleurs/attribuer un profil... Affectez un profil tel "sRGB" (c'est un minimum) ou mieux, adobe RGB 98... Encore mieux, effectuez un calibrage personnalise avec Adobe Gamma pour ceux qui l'ont (il s'ouvre dans le panneau de configuration sous Windows).

Le rendu des couleurs en sera nettement améliore.

#### 🕂 🐱 Video

Activer la vidéo Ici, bien évidement, la case doit être cochée (sauf dans le cas d'un contrôle parental...).

☐ Sortie vidéo en niveaux de gris Cette option est on ne peut plus intéressante.

La vidéo composite est constituée de deux éléments :

– La Luminance (appelée également "le Gamma" d'ou sa notation  $\gamma$  ou y) qui est un signal en échelle de gris.

- La **Chrominance** qui comporte la **différence** d'information des couleurs rouge et bleue nécessaires a une

diffusion polychrome.

Le signal de vidéo composite a été invente avec l'avènement de la télévision couleur. A l'époque, la télédiffusion monochrome était déjà bien implantée. Pour des raisons de **compatibilité** et pour ne pas saturer la **bande passante**, on imagina de diffuser la **luminance** qui est le signal natif de la télédiffusion monochrome en lui superposant les informations de couleur qui lui manquaient. Par ce biais, la luminance devient la couleur verte sans traitement particulier ( c'est lie a la physiologie de l'œil humain ) et on ajoute la **différence** de rouge et de bleu nécessaire a l'obtention d'une image polychrome. Sa notation conventionnelle est Y, DR, DB dans le système X,Y,Z du CIE et Y, U, V pour les anglo-saxons..

. A noter que le premier standard de télévision couleur fut le NTSC. Ce standard était tellement fiable que cet acronyme fut bien vite interprété comme "Never Twice Same Color" : jamais deux fois la même couleur !

Pour le SECAM, ce fut l'inverse : Henri de France le nomma ainsi pour "Système d'Exploitation Contre l'American Method"... et ce fut transpose en "SEquenciel Couleur A Memoire".

Donc, au vu de ce que je viens d'exposer, vous verrez aisément l'intérêt de cette option ! Non ? Alors je vous explique : une archive en noir et blanc diffusée sur un canal polychrome peut

| INFORMATIQUE – COURS – FICHIERS VIDEO |   | VLC | AVS |              |
|---------------------------------------|---|-----|-----|--------------|
| – Alain Pélissier                     | - |     |     | Page : 41/41 |

conserver des informations de couleur verte. Or, si vous supprimez le canal de chrominance, vous ne conserverez qu'une échelle de gris !

Je tiens a souligner que ce réglage ne se trouve qu'ici.

Sortie vidéo en plein écran Cette option dépend des goûts de chacun. Notez que le raccourci clavier par défaut est F.

Sauter des images Si votre ordinateur est rapide ( cadence processeur supérieur a 800Mhz ) décochez sans hésiter cette case : cette option ne sert qu'à éviter l'engorgement du processeur lors de la diffusion d'un flux MPEG-2.

Synchronisation silencieuse N'interfère en rien sur le flux vidéo. Cette option permet d'enregistrer (ou non) les erreurs de synchro dans le journal.

Synchronisation silencieuse

🛨 🔤 Video

Si cette option est activée (par défaut), VLC tente d'utiliser les capacités d'accélération matérielle de votre carte graphique.

Toujours au-dessus C'est vous qui voyez !

| Ξ | Ò | Stream output   |                                 |
|---|---|-----------------|---------------------------------|
|   | Ð | 👽 Access output | 🗖 Astronola Annola annita sidá  |
|   |   | 💱 General       | Activer le flux de sortie video |

| Propriétés de la fenêtre    |        |         |        |
|-----------------------------|--------|---------|--------|
| Largeur de la vidéo         |        | -1      | •<br>• |
| Hauteur de la vidéo         |        | -1      | :<br>: |
| Position x de la vidéo      |        | -1      |        |
| Position y de la vidéo      |        | -1      | •      |
| Format d'écran de la source |        |         |        |
| Monitor aspect ratio        | 4:3    |         |        |
| Décorations de fenêtres     |        |         |        |
| Titre de la vidéo           |        |         |        |
| Alignement vidéo            | Centré |         | T      |
| Agrandir lîmage             |        | 1,00000 | 0      |
|                             |        |         |        |

INFORMATIQUE - COURS - FICHIERS VIDEO --VLC AVS – Alain Pélissier Page: 42/42 Les largeurs et hauteurs de la vidéo peuvent rester a leur valeur par défaut car VLC adapte automatiquement la fenêtre a la taille de la vidéo. Je ne vois qu'un cas ou je changerai ces paramètres : si vous avez la copie brute (non désanamorphosée) d'un film en cinémascope, l'image sera compréssée latéralement .

Le format scope a un ratio de 2:2,35 alors que l'équivalent non anamorphose en a un de 1:1,85 ce qui nécessite une optique spéciale (un désanamorphoseur) pour le projeter dans une salle de cinéma.

Le système de diffusion TV utilise, quant a lui, une compression de balayage. Ce qui veut dire que si vous avez achète un lot de vieilles K7, voire des masters 2 pouces de la RTF, vous serez a même d'avoir ce type de produit.

Pour désanamorphoser le film, on va donc mettre la largeur de la vidéo a 1 et la hauteur a 0,5...

Position X et Y de la vidéo : par rapport au coin supérieur gauche.

Format d'écran de la source : deux cas de figures peuvent se présenter : le DVD a été mal gravé et VLC ne peut interpréter son format ou il est prétendu 16:9 alors qu'il est 4:3, auquel cas vous devrez renseigner le champ.

Le deuxième cas est celui du cinéphile qui veut revoir les vieux films en **vrai** standard (1,33) ou en **vrai** pano (1,66) : il renseignera le champ directement en décimale.

"Monitor aspect ratio" : Format du moniteur ( c'est tout de même plus agréable en français ! ) : 4:3 ou 16:9

Agrandir l'image : vous avez les commandes dans l'interface (a moins de vouloir 1,025...) et la touche F pour le plein écran !

#### **<u>1.6 Quelques filtres vidéo :</u>**

**Le désentrelacement** : Les essais que vous avez effectues lors de la prise en main du logiciel vous ont permis de selectionner votre mode de désentrelacement préferé. Nous allons donc l'affecter par défaut à VLC. Ce réglage peut avoir une incidence sur les vidéo progressives : un léger effet de pixellisation peut se produire. Pour le désactiver en local, voir plus haut. On préconise donc, en cas d'enregistrement, de le désactiver (manuellement ou dans les préférences) afin d'obtenir un "brut de flux".

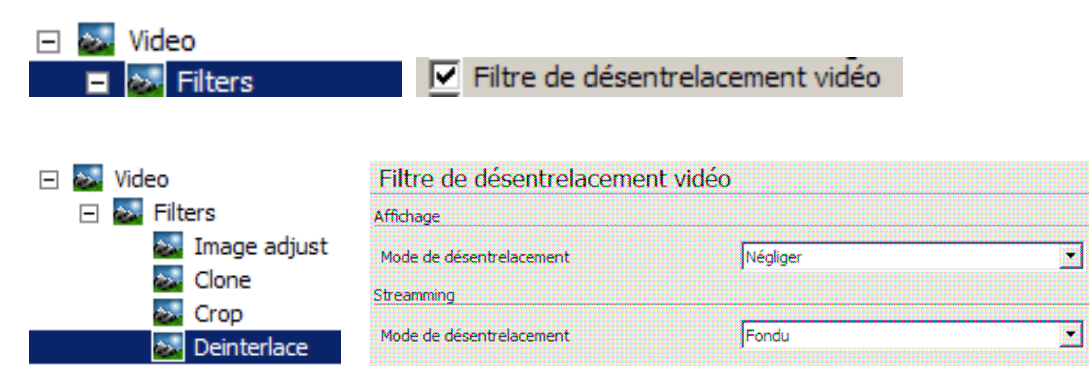

INFORMATIQUE – COURS – FICHIERS VIDEO -- VLC AVS – Alain Pélissier - Page : 43/43

|                | Filtre vidéo d'ajustem | ent d'image |          |
|----------------|------------------------|-------------|----------|
|                | Contraste (0-2)        |             | 1,000000 |
|                | Brillance (0-2)        |             | 1,000000 |
|                | Teinte (0-360)         | 0<br>J      | 0 360    |
|                | Saturation (0-3)       |             | 1,000000 |
|                | Gamma (0-10)           |             | 1,000000 |
| 😹 Image adjust |                        |             |          |

Ne touchez surtout pas a ces réglages, ou, s'il y a lieu, désactivez ce filtre ! Plutôt que de changer ces valeurs, réglez votre moniteur ! Sinon, vous pouvez toujours effectuer des corrections au coup par coup dans l'interface étendue !

#### **1.7 - Les modules de sortie :**

| Video     Filters      |                                       |
|------------------------|---------------------------------------|
| Modules de sortie      |                                       |
| Module de sortie vidéo | Prédéfini 📃                           |
|                        | Fonctions de sortie vidéo factices    |
|                        | Prédéfini                             |
|                        | Sortie vidéo en art ASCII en couleurs |
|                        | Sortie vidéo Image                    |
|                        | Sortie vidéo OpenGL                   |
|                        | Sortie vidéo Windows GDI              |

Laissez VLC choisir : il sait ce qui est bon pour vous ! Donc, laissez sur **prédéfini**. Pour ceux qui tournent sous Windows, c'est mon cas ( mea culpa ! ), la gestion de la vidéo est gérée par **directX**.

| Audio                                                       | Sortie vidéo DirectX                                 |              |
|-------------------------------------------------------------|------------------------------------------------------|--------------|
|                                                             | ✓ Utiliser les conversions YUV->RGB matérielles      |              |
| <ul> <li>Output modules</li> <li>Fichier d'image</li> </ul> | ☐ Utiliser les tampons vidéo dans la mémoire système |              |
| OpenGL                                                      | 🔽 Utiliser trois buffers vidéo pour l'overlay        |              |
| Subtitles/OSD      A     Input / Codecs                     | Nom du périphérique d'affichage désiré Prédéfini     | Refresh list |
|                                                             | C Activer le mode papier peint                       |              |

INFORMATIQUE – COURS – FICHIERS VIDEO -- VLC AVS – Alain Pélissier - Page : 44/44 **Utiliser les conversions...** : Cette fonction est inopérante si l'accélération matérielle est activée. **Utiliser les tampons...** : Il n'est pas recommande d'activer cette fonction. En effet, l'utilisation de la mémoire vidéo permet d'obtenir une meilleur vitesse de rendu.

**Utiliser trois buffer...** : améliore la vidéo (réduction du scintillement) : a ne pas désactiver . **Activer le mode papier peint** : voir plus haut. La seule différence réside dans le fait qu'ici il s'agit d'une option **par défaut** !

Nom du périphérique... :

| Prédéfini    | <ul> <li>Refresh list</li> </ul> |
|--------------|----------------------------------|
| Prédéfini    |                                  |
| display      |                                  |
| \\. DISPLAY1 |                                  |
| \\.DISPLAY2  |                                  |

Apres avoir rafraîchi la liste et si votre système possède plusieurs écrans, il vous est propose de choisir le moniteur qui acceptera la vidéo :

Prédéfini, display et display1 sont, par défaut, le moniteur 1.

**Display n** : le moniteur *n*.

Dans le cas ou la fenêtre n'est pas positionnée sur le bon écran, vous obtiendrez ceci :

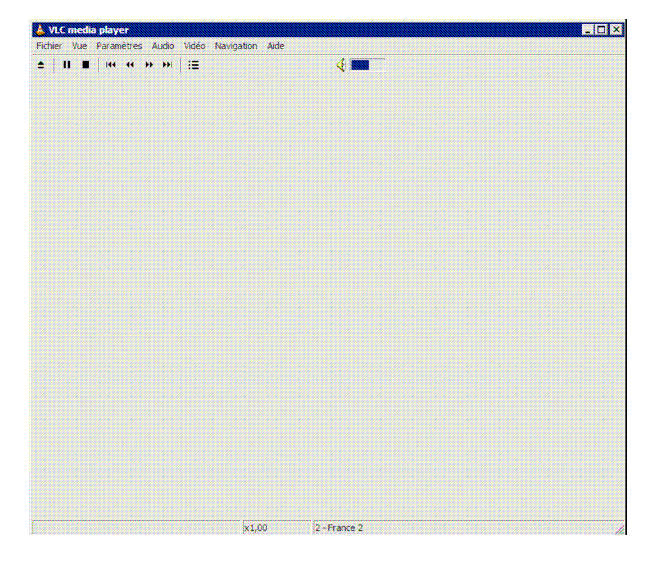

N.B. : la fonction "plein écran" fonctionne également en manuel (F) sur le deuxième écran.

#### 3.8 Les sous-titre :

| INFORMATIQUE – COURS – FICHIERS VIDEO |   | VLC | AVS |              |
|---------------------------------------|---|-----|-----|--------------|
| – Alain Pélissier                     | - |     |     | Page : 45/45 |

| 👃 Préférences       |                                           |          | [         |
|---------------------|-------------------------------------------|----------|-----------|
| Audio               | Sous-titres/OSD                           |          |           |
| E Video             | Affichage à l'écran                       |          |           |
| 🕀 🌌 Output modules  | I Affichage à l'écran                     |          |           |
|                     | Sous-titres                               |          |           |
| <ul> <li></li></ul> | Utiliser un fichier de sous-titres        |          | Parcourir |
|                     | Autodétecte le fichier de sous-titres     |          |           |
|                     | Tolérance d'autodétection des sous-titres | 3        | <u>.</u>  |
|                     | Répertoires des sous-titres               | ubtitles |           |
|                     | Forcer la position des sous-titres        | 1        | ÷         |
|                     | Overlays                                  |          |           |

Affichage à l'écran : ne concerne que l'OSD.

**Utiliser un fichier de sous-titre** : a n'utiliser que quand la détection automatique échoue. **Tolérance d'auto-détection...** : Quatre valeurs sont possibles :

- 0 : pas de détection
- -1: n'importe quel fichier de sous-titre.
- -2: n'importe quel fichier de sous-titre contenant le titre du film.
- -3 : fichier de sous-titre correspondant au titre du film avec des caractères supplémentaires (fr, en, ...).
- -4: fichier de sous-titre correspondant exactement au titre du film.

**Répertoire des sous-titres** : Renseigner le champ si le fichier de sous-titre n'a pas ete trouve dans le répertoire du film.

**Forcer la position des sous-titres** : permet de placer les sous-titres sous le film au lieu de les avoir en surimpression. Valeur positive. En fait, j'ai toujours obtenu le même résultat avec une valeur comprise entre 0 et 1000 (sous-titres en dessous de l'image). Toutes les valeurs négatives laissaient le texte en incrustation sur l'image.

| Access filter module        | Images par seconde     |      | 0,00000 | 0 |
|-----------------------------|------------------------|------|---------|---|
|                             | Retard des sous-titres |      | 0       | ÷ |
|                             | Subtitles fileformat   | auto |         | • |
| S Live.com RTP/R S Matroska |                        |      |         |   |
| AVI<br>Dump                 |                        |      |         |   |
| MJPEG                       |                        |      |         |   |
| MOD<br>S Liste de lecture   |                        |      |         |   |
| or Sous-titres              |                        |      |         |   |

**Images par secondes** : fonctionne uniquement avec les sous-titres des microDVD **Retard des sous-titres** : en dixième de seconde.

| INFORMATIQUE – COURS – FICHIERS VIDEO |   | VLC | AVS |              |
|---------------------------------------|---|-----|-----|--------------|
| – Alain Pélissier                     | - |     |     | Page : 46/46 |

| 🖃 🚸 Input / Codecs    |                                |                |
|-----------------------|--------------------------------|----------------|
| Access filter modules |                                |                |
| 🛨 鹶 Access modules    |                                |                |
| 🗉 🚳 Advanced          |                                |                |
| 🗉 🚳 Audio codecs      | Décodeur de sous-titres texte  |                |
| 🛨 🔊 Demuxers          |                                |                |
| 🖃 🕉 Other codecs      | Justification des sous-titres  | Centré         |
| FFmpeg                |                                |                |
| 🕉 dvbsub              | Encodage des sous-titres texte | System Default |
| 🐟 Sous-titres         |                                |                |

Mêmes remarques que pour la langue de l'interface...

#### 3.9 La capture d'écran :

|           | Répertoire des captures     |     | Parcourir |
|-----------|-----------------------------|-----|-----------|
|           | Format des captures d'écran | png | •         |
| 🛨 🚧 Video | Propriétés de la fenêtre    |     |           |

Renseignez le champ du répertoire des captures et choisissez le format de sortie .png ( libre et non destructeur )

ou .jpg ( compressé ) . Si le répertoire n'est pas spécifié, lorsque vous faites Ctrl+Alt+S, la fenêtre de capture apparaît mais le presse-papier reste vide...

#### 1.10 La liste de lecture :

| INFORMATIQUE – COURS – FICHIERS VIDEO |   | VLC | AVS |              |
|---------------------------------------|---|-----|-----|--------------|
| – Alain Pélissier                     | - |     |     | Page : 47/47 |

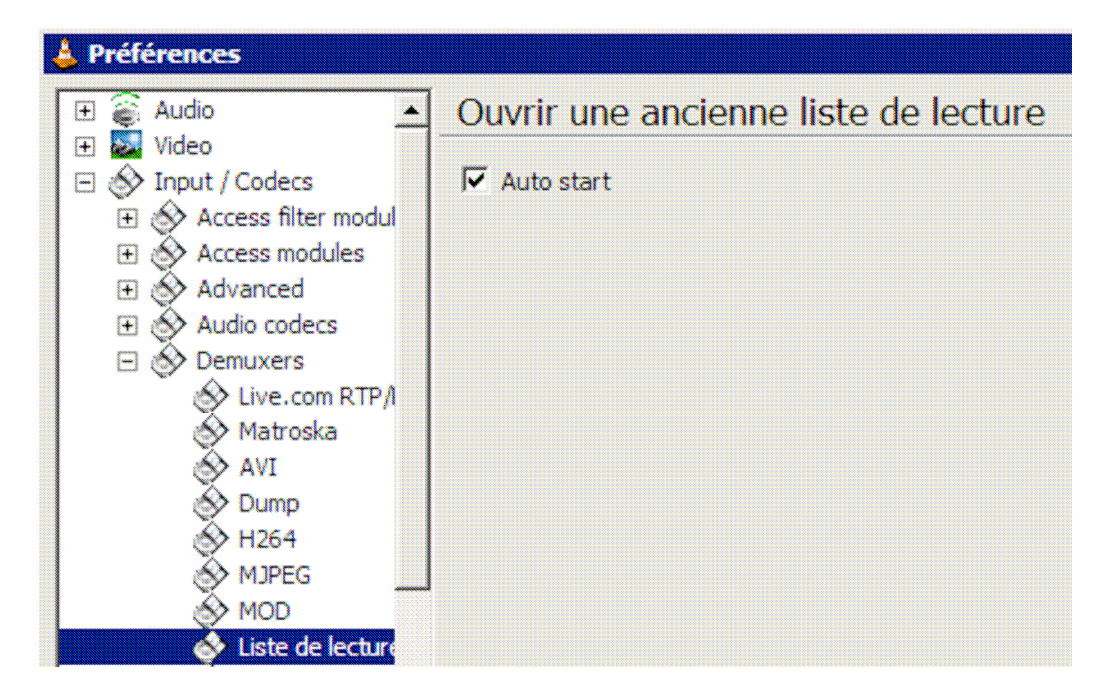

A vous de choisir le comportement de la liste de lecture

| 🗄 🔗 Input / Codecs                                      | Jouer les fichiers dans un ordre aléatoire |
|---------------------------------------------------------|--------------------------------------------|
|                                                         | Tout répéter                               |
| E Playlist                                              | 🗖 Répéter l'élément actuel                 |
| <ul> <li>General</li> <li>Services discovery</li> </ul> | 🗖 Lire un seul élément                     |

Ici se retrouvent les options de la fenêtre de la liste de lecture...

| 🖃 🔄 Playlist |          |                                                  |
|--------------|----------|--------------------------------------------------|
| 📑 General    | Open MRL | http://mafreebox.freebox.fr/freeboxtv/playlist.i |

Ces captures vont répondre d'elles-mêmes a une question souvent posée sur les forums : comment charger une MRL favorite au démarrage...

#### **<u>1.11 Les périphériques de lecture :</u>**

Attention : tenez compte de la position de l'ascenseur pour trouver l'emplacement de ces réglages.

| 🖃 🔗 Input / Codecs    | Périphériques par défaut |    | <u> </u>     |
|-----------------------|--------------------------|----|--------------|
| Access filter modules |                          |    | - Descention |
| Æ Access modules      | Peripherique DVD         |    | Parcourir    |
| 🗉 🐟 Advanced          |                          |    |              |
| 🛨 🔗 Audio codecs      | Périphérique VCD         | D: | Parcourir    |
| Demuxers              |                          |    |              |
| • Other codecs        | Lecteur de CD audio      | D: | Parcourir    |
| E S Video codecs      |                          |    |              |

Ici, entrez la lettre de votre lecteur par défaut. (N'oubliez pas les : ).

| INFORMATIQUE – COURS – FICHIERS VIDEO |   | VLC | AVS |              |
|---------------------------------------|---|-----|-----|--------------|
| – Alain Pélissier                     | - |     |     | Page : 48/48 |

#### 1.12 – Les options de langues et de sous-titre :

|                                | Paramètres de la piste            |    | <b>_</b> |
|--------------------------------|-----------------------------------|----|----------|
| <ul> <li></li></ul>            | Choisir le programme (SID)        | 0  | ÷        |
| 🖽 🐟 Advanced                   | Choisir les programmes            |    |          |
| H Audio codecs                 |                                   |    |          |
| ⊕ Demuxers      ⊕ Other codecs | Choisir une piste audio           | -1 | · ·      |
| 🗉 🛞 Video codecs               |                                   |    |          |
| 王 🥪 Stream output              | Choisir la piste de sous-titres   | -1 | ÷        |
| 🕀 🐴 Advanced                   |                                   |    |          |
| 🖂 🗊 Playlist                   | Choisir la langue de l'audio      |    |          |
| 🖅 General                      | -                                 |    |          |
| 🗈 💽 Services discovery         | Choisir la langue des sous-titres |    |          |
| 🕀 🛃 Interface                  | 1                                 |    |          |

L'alternative se présente comme telle : choisir la piste ou choisir la langue.

En bon feignant, je choisirai la deuxième solution, d'autant plus que c'est la plus simple : remplissez ces deux

champs a l'aide du code pays a deux ou trois lettres ( fr pour français, eng pour anglais, etc. ). Notez que vous pouvez en sélectionner plusieurs séparées par des virgules. VLC sélectionnera la première langue par défaut.

Si celle-ci n'est pas présente, il recherchera la seconde... Si le champ des sous-titres n'est pas renseigne, le choix sera :

pas de sous-titres.

Si vous décidez de choisir de renseigner directement le numéro de la piste, sachez qu'en règle générale, la piste 0 est celle de la langue originale et la 1 la langue du pays de diffusion du DVD mais que ce n'est pas une règle absolue...

Choisir le(s) programme(s) : inscrire son (ses) ID dans le cas d'un flux multi-programme.

#### L'enregistrement :

Ici, nous nous intéresserons uniquement a l'enregistrement des flux dans le dessein d'une finalisation aux normes DVD ou CD audio. Pour ce qui est des DivX ou autres, j'avoue mon ignorance quant aux normes a respecter...

#### a- Les normes DVD :

L'ensemble de ces normes ont été définie en 1996 dans le B Book :
Vidéo : ITU-T H.262/ISO-IEC 13818-2 (MPEG-2 Vidéo)
ISO/IEC 11172-2 (MPEG-1 Vidéo)
Audio : ISO/IEC 13818-3 (MPEG-2 Audio)
ISO/IEC 11172-3 (MPEG-1 Audio) Dolby AC-3 standard
System : ITU-T H.222 / ISO/IEC 13818-1 (MPEG-2 Systems)
Program/PES stream only (no Transport streams)
Spécifications du signal vidéo :
Les taux de transferts les plus usites sont 3,5 et 4,7 Kbits/s.
Spécifications du signal audio :
Linear PCM Dolby AC-3 MPEG-2 audio
Fréquence d'échantillonnage 48 ou 96 kHz 48 kHz 48 kHz

INFORMATIQUE – COURS – FICHIERS VIDEO -- VLC AVS – Alain Pélissier - Pa

Page: 49/49

Nombre de bits par échantillon 16/20/24 compresse (16 bits) compresse (16 bits) Taux de transfert maximum 6.144 Mbits/sec 448 Kbits/sec 640 Kbits/sec Nombre de pistes Max 8 5.1 5.1 or 7.1 VLC — Mode d'emploi —47 Encodage MPEG-1 MPEG-2 (Tous Profils, tous niveaux) Fréquence trame 29.97 ou 25 Hz Système TV 525/60 ou 625/50 Format d'image 4:3 (tous formats) 16:9 (tous formats excepte 352 pixels/ligne) Mode d'affichage pan & scan, letterbox User\_data closed caption Taille de l'image encodée 525/60: 720x480, 704x480, 352x480, 352x240 625/50: 720x576, 704x576, 352x576, 352x288 (MPEG-1 ne supporte respectivement que 352x240 ou 352x288). Taille du GOP max 36 trames ou 18 images (NTSC) max 30 trames ou 15 images (PAL) Taille du Buffer (tampon) 1.8535008 Mbits (MPEG-2) max 327689 bits (MPEG-1) Methode de transfert VBR, CBR (MPEG-2) CBR uniquement en MPEG-1 Debit maximum (bitrate) 9.8 Mbits/sec Low\_delay NON autorise !!!!

En MPEG, l'audio peut être encode en 32, 44.1 ou 48 Khz. Les DVD, eux, n'acceptent **que le MPEG** audio ou le Dolby AC-3 échantillonné en 48 Khz.

| E- Video #0                        |
|------------------------------------|
| Codec: MPEG Video 2                |
| - Débit: 7141 Kbps                 |
| BitRate/Mode: VBR                  |
| - Largeur: 720 pixels              |
| Hauteur: 576 pixels                |
| Format à l'écran: 16/9             |
| Images par seconde: 25 lm/s        |
| Bits/(Pixel*Image): 0.689          |
| Délai: 280                         |
| 🚊 Audio #0                         |
| - Codec: AC3                       |
| Débit: 192 Kbps                    |
| BitRate/Mode: CBR                  |
| Channels: 2 cannaux                |
| Type de couplage des cannaux: L, R |
| Echantillonnage: 48 KHz            |
| Délai: 280                         |
| Delai par rapport Vidéo0: 0        |
| •                                  |

Exemple d'un aperçu des différents paramètres d'un DVD du commerce. Notez le débit audio...

| INFORMATIQUE – COURS – FICHIERS VIDEO |   | VLC | AVS |              |
|---------------------------------------|---|-----|-----|--------------|
| – Alain Pélissier                     | - |     |     | Page : 50/50 |

#### **b** – Le GOP et les images I, B et P :

– Les images I, B et P :

□ Image I (*Intraframe*) : C'est une image compressée indépendamment des autres. Elle comporte toutes les informations nécessaires a sa restitution.

□ Image P (*Predicted frame*) : C'est une image utilisant des données de l'image I ou P précédente pour son encodage. Son taux de compression est plus élevé que celui d'une image I.

□ Image B (*Bidirectionnal frame*) : Elle utilise tout a la fois les données des images I ou P précédente et suivante.

Son taux de compression est supérieur à l'image P.

Le GOP (group of pictures) est compose d'un certain nombre d'images.

La structure standard de celui-ci est : IBBPBBPBBPBBP. Cette structure a été ainsi définie dans le but de concilier compression et qualité. Cependant, rien n'empêche de la modifier comme ceci : IPIPIPIPBI ! En fait, le standard DVD exige qu'un GOP commence par une image I et comporte un maximum de 15 images en PAL et 18 images en NTSC. Le choix du nombre d'images va directement interférer sur la précision du montage (suppression de la pub !). Cependant il n'est pas conseille de lui donner la valeur 1 car un lecteur de salon utilise le GOP pour reconstruire le flux. Selon moi, il ne devrait pas descendre en dessous de 6 pour le PAL (1/4 de secondes ).

#### 3.13 Réglage des préférences :

# Attention : tous ces réglages sont prioritaires sur les options de la fenêtre de paramétrage du flux de sortie !

L'encodeur utilise par VLC pour créer des fichiers compatibles avec les normes DVD est **ffmpeg**. Celuici est parfaitement adapte pour le conteneur PS. Malheureusement, ce même conteneur ne supporte pas l'encodage audio PCM. On se contentera donc de l'encodage audio MPEG-1 layer 2 ou de l'AC3... ( Je renvoie les gens presses a ce qui a été exposé plus haut. Allons d'abord chercher notre encodeur

| E 😜 Audio                                    | Décodeur/encodeur audio/vidéo f | fmpeg    |
|----------------------------------------------|---------------------------------|----------|
| U Video                                      | Decodage                        | <u> </u> |
| Access filter modules                        | 🔽 Rendu direct                  |          |
| Access modules     Advanced     Advin coders | Résilience d'erreur             | 1        |
|                                              | Contournement de bugs           | 1 -      |
| 🔶 FFmpeg                                     | T Hâter                         |          |

Commençons par décocher la case Rendu Direct .

Si celle-ci reste cochée, tous les réglages suivants seront caducs

| INFORMATIQUE – COURS – FICHIERS VIDEO |   | VLC | AVS |              |
|---------------------------------------|---|-----|-----|--------------|
| – Alain Pélissier                     | - |     |     | Page : 51/51 |

| Décodeur/encodeur audio/vide          | éo ffmpeg |         |  |
|---------------------------------------|-----------|---------|--|
| Encodage                              |           |         |  |
| Niveau de qualité                     | simple    |         |  |
| Ratio d'images dés                    |           | 0       |  |
| Ratio d'images B                      |           | 0       |  |
| T Hâter                               |           |         |  |
| C Active l'encodage entrelacé         |           |         |  |
| ☑ Enable interlaced motion estimation |           |         |  |
| Tolérance du débit de la vidéo        |           | 0       |  |
| Activer la prédiction de mouvement    |           |         |  |
| 📕 Active le contrôle strict du débit  |           |         |  |
| Taille du buffer de contrôle de débit |           | 1835008 |  |

Quasiment tout ce que nous venons de voir sur les normes DVD se retrouve ici ( tenez compte de l'ascenseur de droite ) !

Niveau de qualité : Personnellement, je le laisse sur simple.

**Ratio d'image clés** : Donne la longueur du GOP. Une valeur de 8 a 10 est parfaitement satisfaisante. **Ratio d'image B** : Ne gêne personne s'il reste a 0 ! En tout état de cause, ne doit pas excéder 2 ! **Tolérance du débit de la vidéo** : peut rester a 0 car dans la configuration que nous faisons ( enregistrement en vue de la création d'un DVD ) cette fonction va être désactivée...

Activer la prédiction du mouvement : idem ci-dessus.

Active le contrôle strict du débit : si vous avez bien lu la première partie, vous saurez ce qu'il convient de faire ! A cocher, bien évidement !

**Taille du buffer** : Ne surtout pas y toucher !!!!!!! cf. les spécifications DVD !**Hâter** et active l'encodage entrelacé doivent rester décochés. Enable... doit rester coché.

| Taille du buffer de contrôle de débit | 1835008  | ÷ |
|---------------------------------------|----------|---|
| Efficacité du contrôle de débit       | 1,000000 |   |
| Facteur de quantization I             | 0,00000  |   |

Efficacité du contrôle de débit : malgre mes essais ( ! ), médias-info ne m'indique aucune erreur a cette valeur.

#### Facteur de quantization I : Par rapport a P.

Si vous désirez une structure du GOP standard, vous remplirez les trois champs requis pour l'elaborer de cette manière :

| INFORMATIQUE – COURS – FICHIERS VIDEO |   | VLC | AVS |              |
|---------------------------------------|---|-----|-----|--------------|
| – Alain Pélissier                     | - |     |     | Page : 52/52 |

| Ratio d'images clés | 12 | • |
|---------------------|----|---|
| Ratio d'images B    | 2  |   |
|                     |    |   |

Sinon, contentez-vous de donner une valeur de 8 a 10 au ratio d'images clés et laissez le reste a 0. La différence de taille de fichier n'est pas significative !

1,000000

|  | Active | la ma | trice d |        | tization | MDEC4 |
|--|--------|-------|---------|--------|----------|-------|
|  | Acuve  | ia ma | trice a | e quan | uzauon   | MPEG4 |

Vous pouvez cocher cette case sans crainte. Pour le reste des options de ffmpeg, conservez les valeurs par défaut .

#### **1.14 Les normes audio :**

Facteur de quantization I

#### - Le CD audio :

Pour la petite histoire, il semblerait que Philips et Sony aient abandonne les standards vidéo, respectivement V2000 et Bétamax au profit du VHS, en échange de l'assurance de JVC que cette société ne chercherait pas à produire son propre standard audio numérique...

Invente des 1980 par une recherche commune des sociétés Philips et Sony, les spécifications du CDDA (Compact Disc-Disc Audio) furent consignées dans le "Red Book".

Ce qui nous intéresse est de savoir que l'encodage de l'audio doit être le suivant :

– Echantillonnage a **41,4 Khz** et quantification sur **16 bits :** d'ou l'utilisation d'un codec **s16** ; Conteneur Wav.

#### - Le DVD :

MPEG 1/2 ou AC3 **48 Khz** ; Conteneur PS. Tous les autres formats, Vorbis, Mp3,... sont également en 48 Khz.

#### 1.15 Remarques

#### Ce qu'il convient de faire ( et ne pas faire ! ) avec les réglages audio :

Tout au long de vos pérégrinations dans la fenêtre "préférence", vous avez du remarquer ce champ :

| 🖽 🎯 Audio                         |      |
|-----------------------------------|------|
|                                   |      |
| Fréquence de la sortie audio (Hz) | -1 ÷ |

Celui-ci est prévu pour "forcer" la sortie audio selon un échantillonnage voulu (48 khz, 44,1 khz...).

| INFORMATIQUE – COURS – FICHIERS VIDEO |   | VLC | AVS |              |
|---------------------------------------|---|-----|-----|--------------|
| – Alain Pélissier                     | - |     |     | Page : 53/53 |

Mais il est opportun de laisser sa valeur a -1 car la changer ne sert strictement a rien ( du moins dans le cadre d'un enregistrement )...

Ouvrons tout d'abord notre fenêtre préférée et déroulons le menu "Stream output" puis "Sout stream"... Nous obtenons ceci :

| 👃 Préférences          |                                   |       | _ 🗆 ×    |
|------------------------|-----------------------------------|-------|----------|
|                        | Transcode le flux                 |       |          |
| 🗄 🔗 Input / Codecs     | Audio                             |       | <u> </u> |
| E Stream output        | Encodeur audio                    |       |          |
| General                | Codec audio de destination        |       |          |
| SAP                    | Débit audio                       | 64000 | ÷        |
| Affichage              | Canaux audio                      | 0     | ÷        |
| RTP                    | Fréquence d'échantillonage audio  | 0     |          |
| 😪 Transcode<br>🖭 🥸 VOD | C Synchroniser sur la piste audio |       |          |

Nous laisserons vierges les champs "encodeur audio" et "codec audio de destination". En effet, lorsque vous lancez manuellement votre transcodage, vous êtes oblige d'activer le transcodage audio et de sélectionner le codec désiré.

En fait ces champs ne sont utiles que dans le cas de l'automatisation des sorties...

Si les trois champs suivants restent avec les valeurs par défaut ( 64000, 0, 0 ), seuls les paramètres portes dans la fenêtre "flux de sortie" seront actifs. En revanche, des que le champ "Fréquence d'échantillonnage audio" est renseigné, les deux autres deviennent actifs ! Donc, à manier avec précaution !

- **Débit audio** : stipule une valeur **butoir** de débit : n'allez pas vous imaginer qu'en entrant la valeur de 1536000,

votre encodage en mp2a (MPEG1 Layer) aura ce debit (n'oubliez pas que celui-ci est limite a 384 Khz) ! En revanche, si vous entrez la valeur de 192000, le **débit max.** sera de 192 Khz...

- Canaux audio : si vous le laissez a 0, je vous laisse deviner ce que vous obtiendrez en sortie ! A l'opposé, n'entrez pas de valeur supérieure a ce que peut accepter le format d'encodage : seul le format A52 (AC3) supporte plus de deux canaux... Une valeur supérieure a ce qui est admis correspond a une valeur nulle !

- **Fréquence d'échantillonnage audio** : accepte toutes les valeurs, celle-ci devenant également une valeur butoir par rapport aux valeurs normalisées.

En fait, pour le débit et la fréquence d'échantillonnage, les valeurs sont traitées sous la forme : -Si x supérieur ou égal a n, alors x égal n ( ou x est la valeur entrée et n la valeur normalisée ).

En conséquence, n'utilisez ces réglages qu'à bon escient !

Le seul cas qui me semble présenter un intérêt, est la finalisation d'une bande son en CDDA, a savoir 44,1 Khz, 2 canaux 16 bits...

Reste encore la case **synchroniser sur la piste audio** : cette option permet de supprimer ou dupliquer des images dans le cas ou les flux audio et vidéo n'auraient pas la régularité voulue.

| INFORMATIQUE – COURS – FICHIERS VIDEO |   | VLC | AVS |              |
|---------------------------------------|---|-----|-----|--------------|
| – Alain Pélissier                     | - |     |     | Page : 54/54 |

#### 6 – Réglage des préférences à partir de vlcrc :

Une manière simple pour régler certains paramètres de VLC consiste a éditer le fichier vlcrc : celui-ci s'ouvre avec n'importe quel éditeur de texte. En utilisant la recherche par mots clés (Ctrl+F), vous pouvez vous positionner directement sur la commande qui vous intéresse : par exemple, vous pouvez modifier la préférence sur le démarrage automatique de la liste de lecture...

Vérifiez tout d'abord dans la fenêtre préférence que **le terme existe** ! Refermez VLC pour que les modifications éventuelles puissent être prises en compte !

| Recher   | cher                         |                              | ×       |
|----------|------------------------------|------------------------------|---------|
| <b>Q</b> | Rechercher                   |                              | Suivant |
|          | liste de lecture             |                              | Eermer  |
|          | Respecter la <u>c</u> asse   | ☐ Vers le <u>h</u> aut       |         |
|          | Mot entier                   | 🔲 <u>F</u> ermer après avoir | trouvé  |
|          | Début de mot                 |                              |         |
|          | Expressio <u>n</u> régulière |                              |         |

L'éditeur va vous retourner ceci :

[playlist] # Ouvrir une ancienne liste de lecture.

En cliquant sur suivant, l'éditeur vous annonce qu'il ne trouve aucune autre occurrence Or, je vois en tête de l'occurrence trouvée : "playlist". Je tape donc playlist et l'éditeur me retourne ceci :

# Auto start (Booleen)

playlist-autostart=1

Il ne reste plus qu'a remplacer le 1 (c.a.d. oui) par 0 et enregistrer (Ctrl+S). Ouvrez VLC et contrôlez, la case est décochée ! Ceci est valable pour tout ce qui est paramétrable a partir de la fenêtre préférence : par exemple :

# Open MRL (Chaîne)

open=http://mafreebox.freebox.fr/freeboxtv/playlist.m3u

Une autre application utile : si vous ne savez plus ou se trouve la commande que vous désirez modifier, allez sur la commande désirée et recherchez dans l'environnement immédiat une commande facilement identifiable dans la fenêtre des préférences. A partir de celle-ci, il vous suffit d'explorer les menus et vous finissez par trouver la commande...

#### <u>1.17 – Ajouter au fichier ou écraser ?</u>

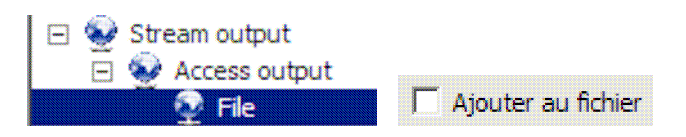

Si cette option est validée, l'enregistrement continuera a la suite de ce qui fut enregistre. Dans le cas contraire, les données sont écrasées...

| INFORMATIQUE – COURS – FICHIERS VIDEO |   | VLC | AVS |              |
|---------------------------------------|---|-----|-----|--------------|
| – Alain Pélissier                     | - |     |     | Page : 55/55 |

## 1.18 Les raccourcis clavier :

| 🞍 Préférences                                         |                          |            |        |         | _ 🗆 ×              |
|-------------------------------------------------------|--------------------------|------------|--------|---------|--------------------|
| Audio                                                 | Paramètres des           | raccourcis |        |         |                    |
|                                                       | Plein écran              | T Alt      | Ctrl   | 🦵 Shift | f                  |
|                                                       | Lecture/Pause            | T Alt      | 🔽 Ctrl | 🦵 Shift | Space              |
| Interface     Identification     Interfaces           | Pause seulement          | T Alt      | 🗖 Сы   | 🦵 Shift | Unset              |
| <ul> <li>General</li> <li>Hotkeys settings</li> </ul> | Jouer seulement          | T Alt      | Ctrl   | 🦵 Shift | Unset              |
|                                                       | Accélérer                | T Alt      | Ctrl   | 🥅 Shift | +                  |
|                                                       | Ralentir                 | T Alt      | Ctrl   | 🗖 Shift | •                  |
|                                                       | Suivant                  | T Alt      | Ctrl   | 📕 Shift | n                  |
|                                                       | Précédent                | T Alt      | Ctrl   | 🗖 Shift | p                  |
|                                                       | •                        |            |        |         |                    |
|                                                       | Paramètres des raccourci | S          |        |         |                    |
| Ok Annuler                                            | Enregistrer Tout r       | établir    |        |         | ✓ Options avancées |

Comme vous pouvez le voir, ceux-ci sont paramétrables a volonté.

Les principaux raccourcis par défaut sont :

|                  | CTRL | ALT | MAJ |        |
|------------------|------|-----|-----|--------|
| Plein écran      |      |     |     | f      |
| Lecture/Pause    |      |     |     | Espace |
| Avance rapide    |      |     |     | +      |
| Ralenti          |      |     |     | -      |
| Suivant          |      |     |     | n      |
| Précédent        |      |     |     | Р      |
| Stop             |      |     |     | S      |
| Muet             |      |     |     | m      |
| Augmenter le     | Х    |     |     | UP     |
| vol              |      |     |     |        |
| Diminuer le Vol  | Х    |     |     | Down   |
| Avancer l'audio  | Х    |     |     | 1      |
| Retarder l'audio | Х    |     |     | k      |
| Menu DVD         | Х    |     |     | m      |
| Titre DVD        | X    |     |     | Р      |
| précédent        |      |     |     |        |

| Titre DVD          | Х |   |   | n             |
|--------------------|---|---|---|---------------|
| Suivant            |   |   |   |               |
| Défiler les pistes |   |   |   | 1             |
| audio              |   |   |   |               |
| 3 secondes en      |   |   | Х | ÷             |
| AR                 |   |   |   |               |
| 3 secondes en      |   |   | Х | $\rightarrow$ |
| AV                 |   |   |   |               |
| 10 secondes en     |   | Х |   | ÷             |
| AR                 |   |   |   |               |
| 10 secondes en     |   | Х |   | $\rightarrow$ |
| AV                 |   |   |   |               |
| 1 minute en AR     | Х |   |   | ÷             |
| 1 minute en AV     | Х |   |   | $\rightarrow$ |
| 5 minutes en AR    | Х | Х |   | ÷             |
| 5 minutes en AV    | Х | Х |   | $\rightarrow$ |
| Chap. DVD          | Х |   |   | u             |
| Précédent          |   |   |   |               |
| Chap. DVD          | Х |   |   | d             |
| suivant            |   |   |   |               |
| Position           | Х |   |   | t             |

| INFORMATIQUE – COURS – FICHIERS VIDEO |   | VLC | AVS |              |
|---------------------------------------|---|-----|-----|--------------|
| – Alain Pélissier                     | - |     |     | Page : 57/57 |

## <u>2. AVS :</u>

## 2.1 La Suite AVS4You

AVS4You est une suite de plusieurs programmes qu'on peut installer un à un. En achetant la licence pour un , on a l'activation des autres ceci par l'interface ACS4YOU.

## Voici quelques logiciels de AVS

| AVS Video Converter<br>Convertissez vos fichiers<br>vidéo: AVI, MPEG, DVD,<br>WMV, ASF, 3GP, FLV etc<br>Rippez et gravez vos DVD,<br>convertissez vidéo, divisez et<br>fusionnez, éditez, appliquez<br>effets, transférez, copiez !<br>TOUS LES PRINCIPAUX<br>FORMATS SONT<br>SUPPORTES ! |  | AVS Video Editor<br>AVS Video Editor vous aide à<br>créer des vidéos personnelles de<br>qualité professionnelle. La<br>création vidéo est devenue avec<br>AVS Video Editor très simple<br>même pour les novices. Presque<br>tous les formats vidéo sont<br>supportés. |
|----------------------------------------------------------------------------------------------------|--|----------------------------------------------------------------------------------------------------|
| <b>AVS Video ReMaker</b><br>Editez les fichiers vidéo sans<br>reconversion. Coupez les<br>parties non désirées de la<br>vidéo enregistrée sans<br>reconversion.                                                                                                    |  | AVS Audio Converter<br>Convertissez différents fichiers<br>audio: WAV, PCM, MP3,<br>WMA, OGG, AAC, M4A,<br>AMR etc. Ajoutez des<br>informations complémentaires.                                                                                                    |
| <b>AVS Audio Editor</b><br>Editez votre collection de<br>musique, enregistrez des<br>données audio, convertissez<br>en différents formats audio,<br>appliquez des effets et des<br>filtres.                                                                                               |  | AVS DVD Authoring<br>Réalisez des projets DVD vidéo<br>de qualité professionnelle de<br>manière très simple.                                                                                                    |
| AVS Photo Editor<br>Améliorez vos photos :<br>réglage de taille, zoom,<br>changement et correction des<br>couleurs, atténuation ou<br>accentuation des détails.<br>Appliquez des effets<br>prédéfinis                                                                                     |  | <b>AVS Image Converter</b><br>Convertissez plusieurs images<br>au format désiré ! Effectuez des<br>corrections simples -<br>redimensionnement, rotation,<br>réglage automatique des<br>couleurs                                                                       |

INFORMATIQUE – COURS – FICHIERS VIDEO -- VLC AVS – Alain Pélissier - Page : 58/58

| AVS Cover Editor<br>Créez vos propres pochettes<br>de disques Réalisez la face<br>avant et arrière du boîtier d'un<br>disque, modifiez, imprimez ou<br>enregistrez pour les éditer plus<br>tard.                                                      |  | AVS Disc Creator<br>Faites les copies de sauvegarde<br>de vos disques Blu-Ray,<br>CD/DVD, récupérez des<br>disques DVD-Vidéo, créez des<br>fichiers ISO, gravez des disques<br>de données.     |
|----------------------------------------------------------------------------------------------------|--|----------------------------------------------------------------------------------------------------|
| AVS Registry Cleaner<br>Balayez, nettoyez et réparez la<br>base de registre de Windows<br>de votre ordinateur. Eliminez<br>les éléments obsolètes, inutiles<br>ou indésirés de la base de<br>registre afin de rendre votre pc<br>plus sain et rapide. |  | AVS DVD Copy<br>Faites des copies de vos<br>CD/DVD personnels, récupérez<br>des données stockées sur des<br>disques endommagés, créez des<br>fichiers ISO, gravez des disques<br>de données.   |
| AVS Video Recorder<br>Transférez une vidéo à partir<br>d'un VHS, miniDV et caméras<br>WEB, convertissez-les en<br>format AVI, MPEG-2 et<br>stockez sur le disque dur ou<br>créez vos DVD personnels                                                   |  | <b>AVS Firewall</b><br>AVS Firewall contribue à la<br>protection de votre ordinateur<br>contre les tentatives d'intrusion<br>et assure la sécurité sur Internet.                               |
| <b>AVS Media Player</b><br>Reproduisez vos fichiers<br>vidéo/audio sur votre<br>ordinateur. Tous les formats<br>sont supportés.                                                                                                    |  | <b>AVS System Info</b><br>Voyez le système<br>d'information, la configuration<br>matérielle de votre ordinateur et<br>les codecs installés. Mesurez les<br>performances du système.            |
| AVS Ringtone Maker<br>Coupez un fichier audio pour<br>en faire une sonnerie,<br>enregistrez la voix de vos amis<br>ou rire de votre bébé.<br>Personnalisez votre téléphone<br>portable !                                                              |  | AVS Audio Recorder<br>Enregistrez des données audio à<br>partir d'une carte son,<br>microphone, Aux, etc.,<br>sauvegardez-les sur le disque<br>dur pour utiliser ensuite dans<br>votre projet. |

## 2.2 AVS Video Converter

Voir le document HELP AVS Video Converter

## 2.3 AVS Video Editor

Voir le document HELP AVS Video Editor

| INFORMATIQUE – COURS – FICHIERS VIDEO |   | VLC | AVS |              |
|---------------------------------------|---|-----|-----|--------------|
| – Alain Pélissier                     | - |     |     | Page : 59/59 |

#### 2.4 AVS Video Remaker

#### a- Introduction à AVS Video ReMaker

Il est bien évident que le menu DVD est une de plus utiles fonctions de tous les DVD commerciaux. Il vous permet de naviguer dans le contenu du DVD et trouver le point à partir duquel vous voulez regarder la vidéo sans perdre de temps. Actuellement cette option est disponible pour les DVDs personnels. Créez le menu pour vos DVD en utilisant <u>AVS Video</u> <u>ReMaker</u>.

#### b- Explications

Lancez AVS Video ReMaker et choisissez les fichiers d'entrée . Après avoir lancé le programme, choisissez votre vidéo en utilisant le bouton Ajouter Fichier. Ensuite dans la fenêtre ouverte trouvez le dossier avec votre fichier.

A noter! AVS Video ReMaker est conçu pour traiter des fichiers sans les réencoder. Comme l'option Créer Menu DVD n'est disponible que pour les DVD, vous pouvez sélectionner des fichiers MPEG ou DVD comme fichier d'entrée. Si vous voulez créer le menu DVD pour un autre type de fichier (AVI, WMV etc.).

Utilisez AVS Video Converter pour le convertir en DVD et créer le menu pour le fichier obtenu.

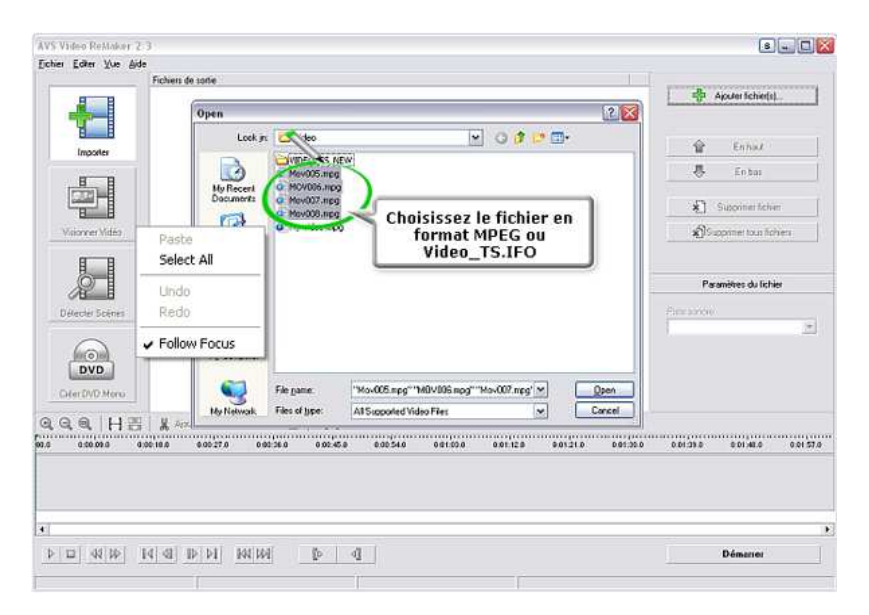

ATTENTION! Si vous convertissez un DVD, veuillez suivre: X:\Video TS.IFO

où "X" correspond à votre DVD-ROM ou au dossier avec le fichier DVD stocké.

Il est préférable de choisir uniquement le fichier IFO, qui contient toute l'information sur la structure du DVD ce qui vous permettra d'éviter des problèmes de synchronisation son/vidéo. Au cas où vous choisissez des fichiers VOB (fichiers contenant scènes vidéo séparées) il vous faudra

| INFORMATIQUE – COURS – FICHIERS VIDEO |   | VLC | AVS |              |
|---------------------------------------|---|-----|-----|--------------|
| – Alain Pélissier                     | - |     |     | Page : 60/60 |

les joindre après.

Quand les fichiers sont choisis, vous pouvez les gérer en utilisant les boutons Supprimer et Supprimer tous chapitres si vous n'avez pas besoin de quelques uns ou Ajouter Fichier(s) si vous voulez ajouter un ou plusieurs fichiers.

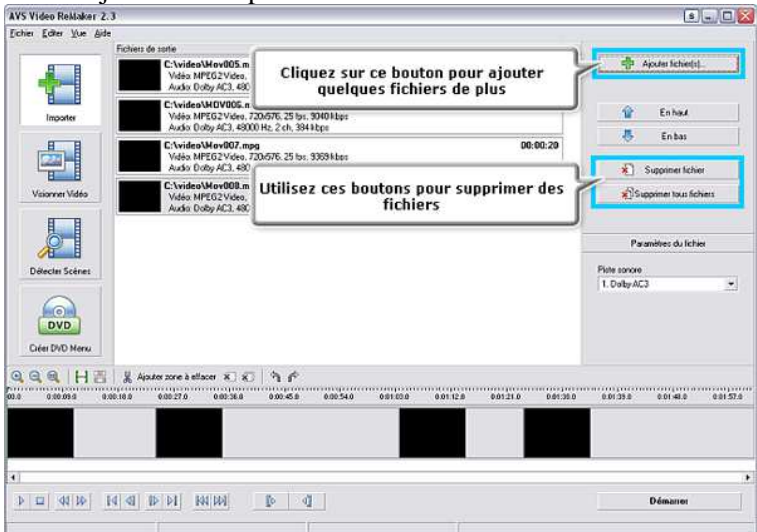

Faites attention, au cas où vous choisissez plusieurs fichiers vidéo ils doivent avoir les mêmes paramètres - résolution vidéo, rapport d'aspect, frame rate et bitrate.

#### c. Créez le menu DVD: gestion des chapitres

Quand vous importez la vidéo, elle se divise automatiquement en chapitres en préservant la structure du menu original. Chaque marque sur la timeline correspond au début du nouveau chapitre. Pour passer à la Création du menu cliquez sur le bouton approprié situé dans la partie gauche de la fenêtre principale. Tous les chapitres seront présentés dans le champ Chapitres DVD.

| INFORMATIQUE – COURS – FICHIERS VIDEO |   | VLC | AVS |              |
|---------------------------------------|---|-----|-----|--------------|
| – Alain Pélissier                     | - |     |     | Page : 61/61 |

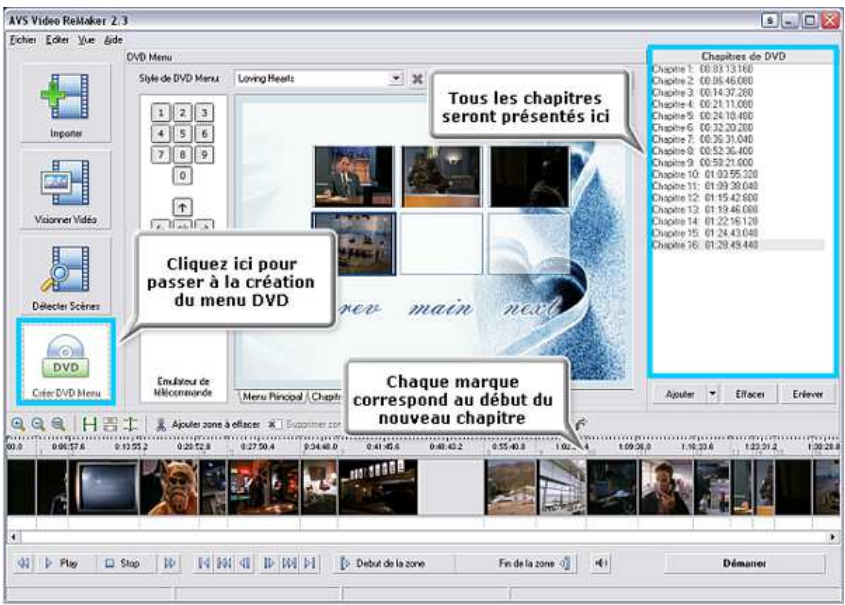

Si vous voulez vous pouvez gérer la liste des chapitres de la manière suivante:

Préserver le menu original (dans ce cas-là ne faites rien, la liste des chapitres sera créée par défaut). Au cas où vous supprimez quelques chapitres de la liste, vous pouvez les restaurer tout simplement en cliquant sur Ajouter>> Ajouter des chapitres de la source.

Supprimer des chapitres de la liste Tout d'abord trouvez le chapitre dont vous n'avez pas besoin, cliquez-le et pressez le bouton Effacer.

Créer votre propre menu Premièrement il vous faut supprimer tous les chapitres en cliquant sur Enlever, deuxièmement créez votre propre chapitre: cliquez avec le bouton gauche de la souris sur la timeline là où vous voulez que le chapitre commence, ensuite pressez le bouton Ajouter. Chaque nouveau chapitre va apparaître dans le champ Chapitres DVD. Procédez de la même manière pour créer d'autres chapitres.

Ajouter des chapitres automatiquement Passez à la méthode Détecter Scènes, et cliquez Ajouter>> Ajouter des chapitres de la liste des scènes. Si vous choisissez cette option, le nombre de chapitres va corréspondre au nombre de scènes détectées. Vous pouvez également créer des chapitres à l'intervalle spécifié (1,2,5,10,15,20 minutes) en suivant Ajouter >> Ajouter des chapitres à l'intervalle.

| INFORMATIQUE – COURS – FICHIERS VIDEO |   | VLC | AVS |              |
|---------------------------------------|---|-----|-----|--------------|
| – Alain Pélissier                     | - |     |     | Page : 62/62 |

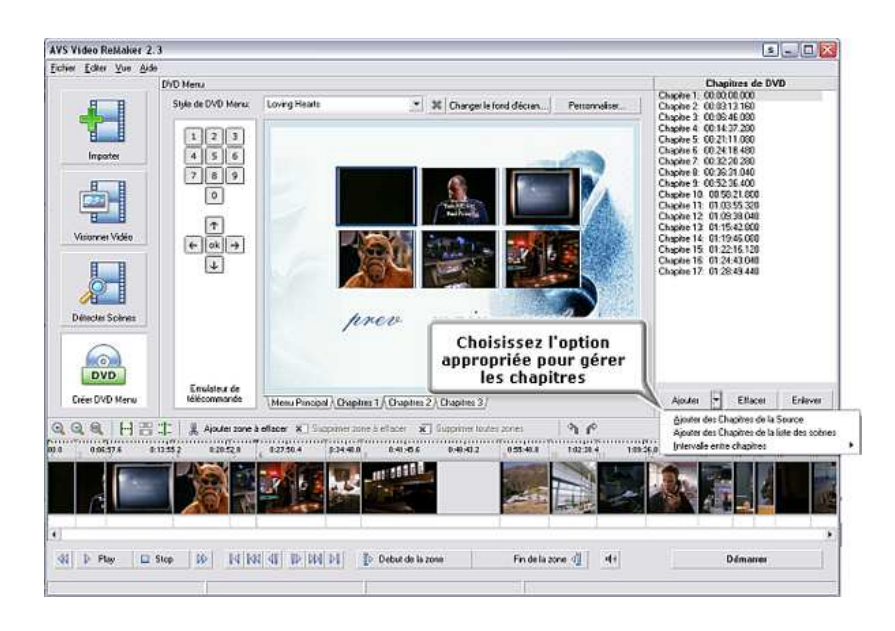

#### d- Créer le menu DVD: personnalisation du menu

Vous pouvez choisir un des modèles préétablis de la liste Style de DVD Menu. Cliquez sur la flèche à côté du champ Style de DVD Menu pour voir toute la liste des modèles préétablis et choisir celui qui vous convient.

Le menu sera visualisé dans la fenêtre du menu DVD. Tous les chapitres sont organisés en groupes par 6, chaque groupe est présenté dans la fenêtre séparée.

Passez du Menu Principale au Chapitres 1, Chapitres 2, Chapitres 3 pour voir la liste complète des chapitres.

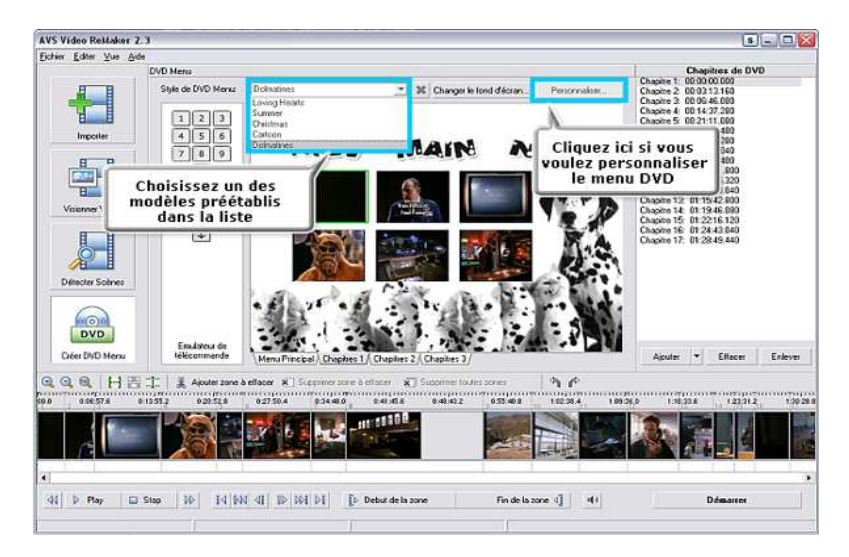

Si vous voulez créer votre menu, pressez le bouton Personnaliser pour lancer l'application incluse dans l'installation AVS DVD Menu Editor. Cette application vous permettra d'effectuer les opérations suivantes:

| INFORMATIQUE – COURS – FICHIERS VIDEO |   | VLC | AVS |              |
|---------------------------------------|---|-----|-----|--------------|
| – Alain Pélissier                     | - |     |     | Page : 63/63 |

Changer le fond d'écran en ajoutant une image. Pour le faire cliquez sur l'icône Image0 dans le champ Couches, pressez le bouton Charger Image et trouvez l'image nécessaire. Vous pouvez faire la même chose en cliquant sur Changer le fond d'écran de l'interface d'AVS Video ReMaker Ajouter des images supplémentaires au fond. Cliquez sur l'icône Image du Panneau Outils à gauche et trouvez l'image nécessaire. L'image sera mise dans le champ Couches comme Image1 par defaut. Cliquez-la droit et choisissez Renommer du menu si vous voulez la renommer.

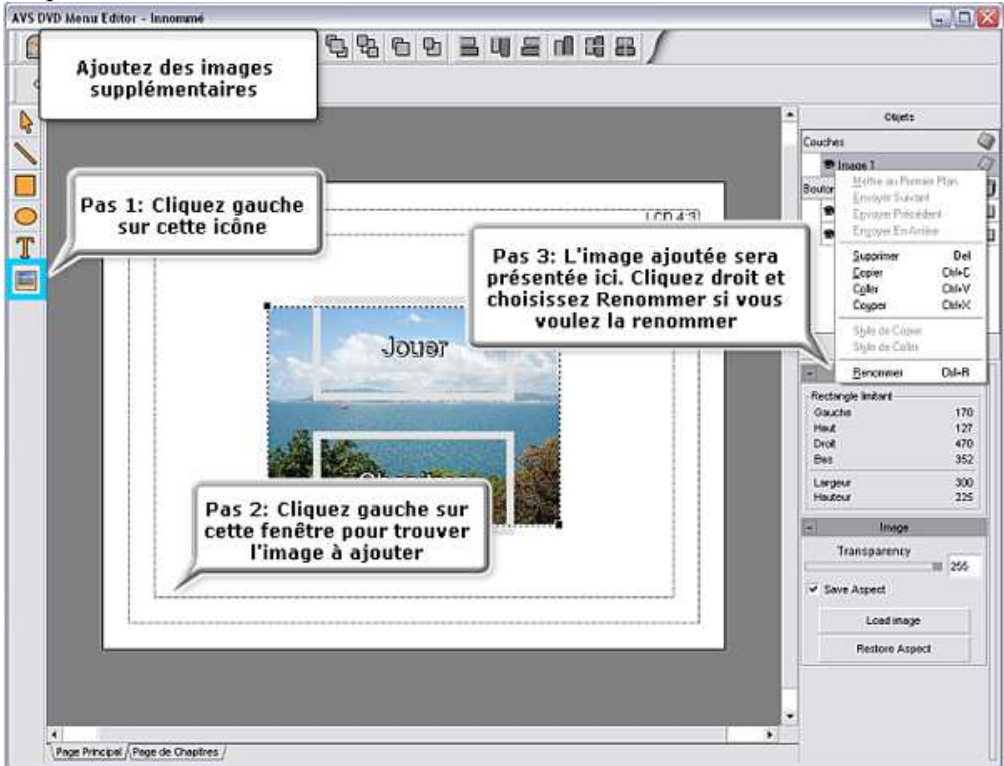

En outre vous pouvez régler les bords de l'image importée. Pour le faire cliquez sur l'image dans le champ Couches, vérifiez si l'Outil de Sélection est bien activé sur le Panneau Outils (cliquez-le) et déplacez des bords (en cliquant sur les rectangles noirs) pour changer la taille de l'image. Changer le texte des boutons Jouer Chapitres. Pour le faire, cliquez sur l'élément approprié dans le champ Boutons, vérifiez si l'option Texte est bien choisi dans le champ de Type de Contenu, ensuite cliquez droit sur la fenêtre du menu, choisissez Editer Texte et tapez le texte.

| INFORMATIQUE – COURS – FICHIERS VIDEO |   | VLC | AVS |              |
|---------------------------------------|---|-----|-----|--------------|
| – Alain Pélissier                     | - |     |     | Page : 64/64 |

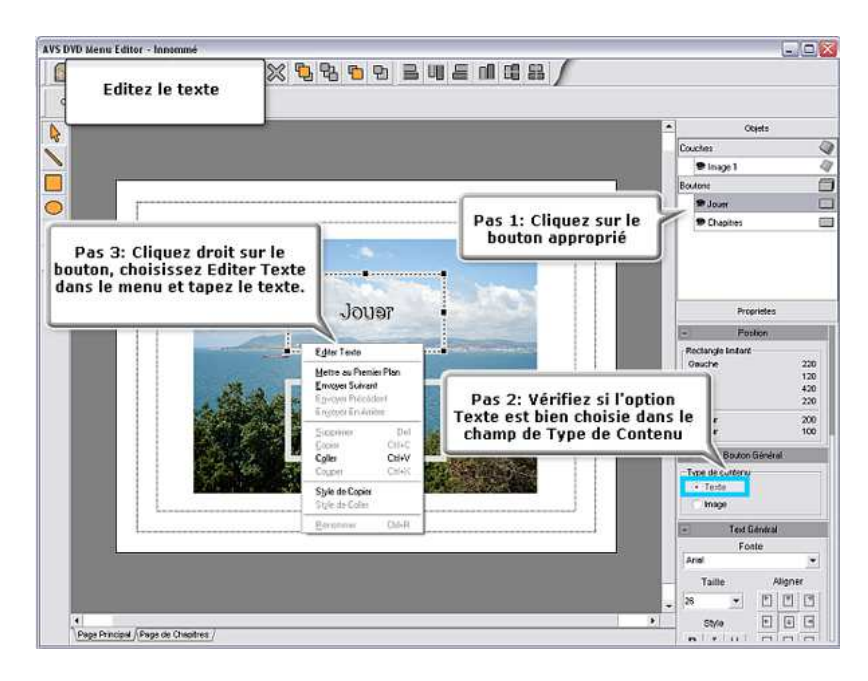

Le menu créé, cliquez sur le bouton Sortir pour fermer AVS DVD Menu Editor. Le programme va vous demander si vous voulez sauvegarder des modifications effectuées. Choisissez Sauver comme pour sauvegarder le menu créé comme le modèle préétabli ce qui vous permettra de l'utiliser la prochaine fois sans le recréer.

#### e- Gravez sur un DVD

Cliquez sur le bouton Démarrer! pour ouvrir la fenêtre Sauver Fichier:

| Entrez le nom pour<br>votre fichier de sortie | Indiquez le chemin<br>pour le fichier de |
|-----------------------------------------------|------------------------------------------|
| Nom Mov005_NEW                                | sortie                                   |
| Chemin 🛅 C:\video                             | <b>N</b>                                 |
| Paramètres                                    |                                          |
| Format MPEG2                                  |                                          |
| Se Se                                         | uvegarder tout dans un fichier           |
| Vérifiez si cette<br>option est bien          | Choisissez le format<br>approprié        |
| Finalement, graver la vidéo su                | r disque Démarrer Annuler                |
|                                               | Cliquez pour démarrer le processus       |

Ici vous pouvez indiquer le Nom, Chemin et imposez le Format DVD.

| INFORMATIQUE – COURS – FICHIERS VIDEO |   | VLC | AVS |              |
|---------------------------------------|---|-----|-----|--------------|
| – Alain Pélissier                     | - |     |     | Page : 65/65 |

L'option Grever la vidéo sur disque sera disponible.

Quand elle est activée, AVS Video ReMaker gravera le fichier obtenu sur le disque en utilisant le moteur de gravure intégré.

Insérez le disque vierge compatible avec votre graveur.

AVS Video Burner lancé automatiquement va vous guider dans le processus de gravure.

Choisissez le graveur approprié dans la liste si vous en avez plusieurs. En outre si vous voulez vérifier le disque gravé pour vous assurer de sa qualité cochez l'option Vérifier Disque.

| CD DOM Diss is not write bla 🔤 🗙                                         |  |  |  |  |  |  |  |  |
|--------------------------------------------------------------------------|--|--|--|--|--|--|--|--|
| C:\\ale Selectionnez le graveur approprié dans la liste                  |  |  |  |  |  |  |  |  |
| D : MS C/DVD-ROM [CD-ROM : Disc Unknown]                                 |  |  |  |  |  |  |  |  |
| Titre: VIDEO_TS_NEW (DVD-Video)                                          |  |  |  |  |  |  |  |  |
| Cliquez sur ce bouton pour<br>lancer la gravure<br>ue Finaliser disque V |  |  |  |  |  |  |  |  |
| Graver Rafraîchir Fermer                                                 |  |  |  |  |  |  |  |  |

Ensuite cliquez Graver! pour lancer la gravure. Si nécessaire vous pouvez effacer le disque réinscriptible.

Une fois la gravure terminée le disque sera automatiquement éjecté. Au cas où vous choisissez l'option Vérifier Disque, l'enregistrement va prendre un peu plus de temps ce qui dépend de la taille du fichier d'entrée.

#### f. Conclusion :

Maintenant vous pouvez regarder vos DVD sur l'ordinateur ou lecteur DVD de salon!

| INFORMATIQUE – COURS – FICHIERS VIDEO |   | VLC | AVS |              |
|---------------------------------------|---|-----|-----|--------------|
| – Alain Pélissier                     | - |     |     | Page : 66/66 |